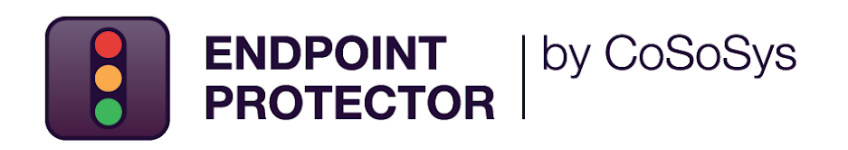

## **JAMF** Deployment Guide

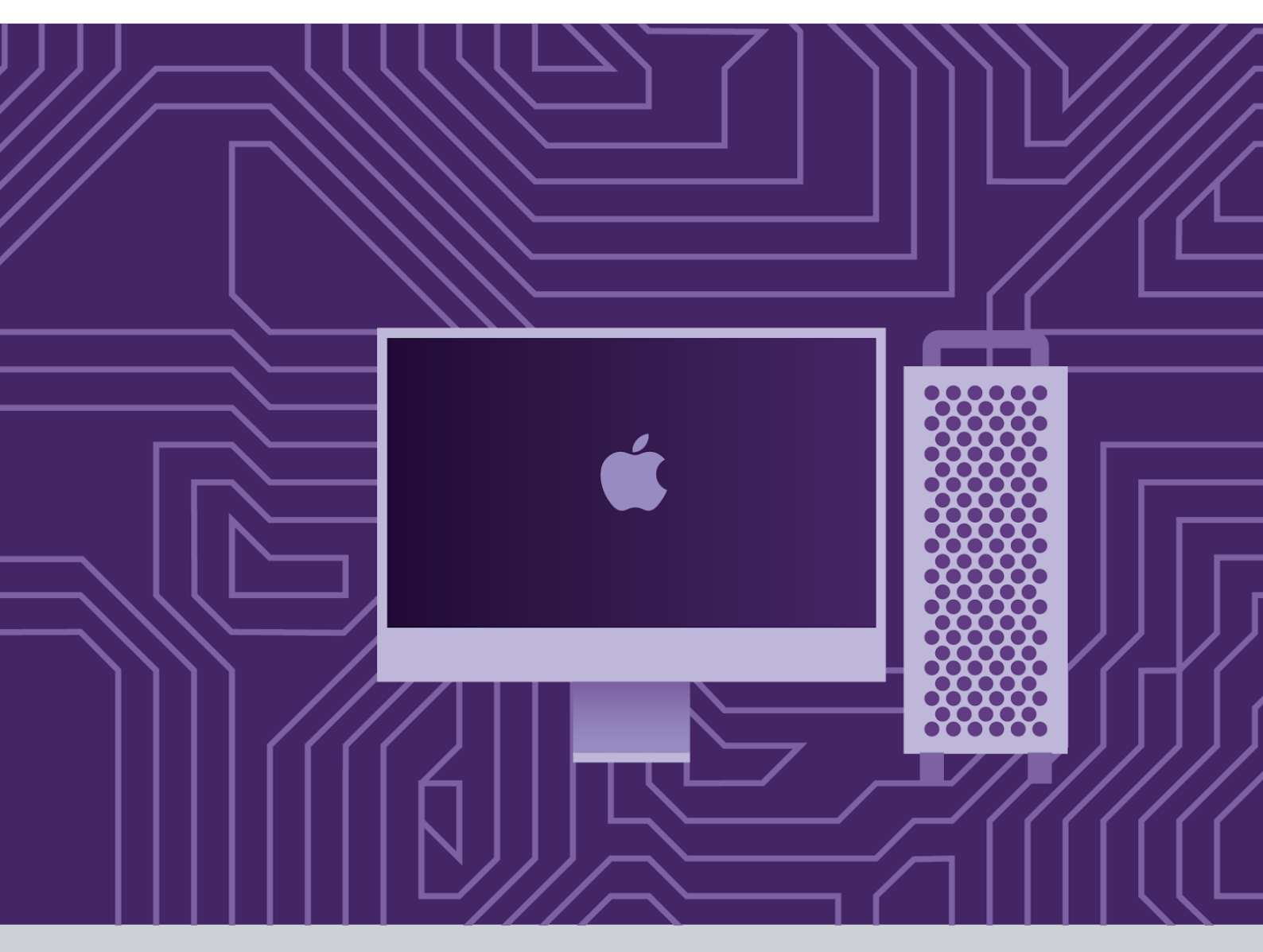

Version 4.0

Date 05.05.2023

### Table of Contents

| Document Changelog                                 | 3   |
|----------------------------------------------------|-----|
| 1. Introduction                                    | 4   |
| 2. Creating the Configuration Profile              | 5   |
| 2.1. General settings                              | 5   |
| 2.2. Certificate settings                          | 6   |
| 2.3. Privacy Preferences Policy Control settings   | s 9 |
| 2.4. Allow EppNotifier settings                    | 10  |
| 2.5. EasyLock Enforced Encryption settings         | 11  |
| 2.6. System Extension settings                     | 12  |
| 2.6.1. Allow System Extension                      | 12  |
| 2.6.2. Removable System Extensions                 | 13  |
| 2.6.3. Managed Login Items                         | 13  |
| 2.7. VPN settings                                  | 14  |
| 2.8. Notifications settings                        | 16  |
| 2.9. Scope                                         | 17  |
| <ol><li>Uploading the Script and Package</li></ol> | 18  |
| 4. Creating the Policy                             | 20  |
| 5. Disclaimer                                      | 23  |

## **Document Changelog**

| Version | Date       | Notes                                                                                                    |
|---------|------------|----------------------------------------------------------------------------------------------------|
| 1.0     | 2019       | The document was created.                                                                                   |
| 2.0     | 16.02.2022 | The document was updated.                                                                                   |
| 3.0     | 11.11.2022 | Updated the VPN settings section, added the Document<br>Changelog section and applied the current template. |
| 4.0     | 05.05.2023 |                                                                                                    |

## 1. Introduction

Since the release of macOS 11.0 (Big Sur), significant changes have been made regarding system extensions that now allow deploying endpoint security solutions without kernel-level access.

This affects the deployment of the Endpoint Protector Client on all Macs that are using 11.0 operating systems or later. Companies can use third-party deployment tools such as JAMF as well as other alternatives.

This user manual aims to explain how to use JAMF in order to deploy Endpoint Protector on multiple endpoints.

## 2. Creating the Configuration Profile

In order to use JAMF, first, you need to create a new configuration profile.

To do so, follow these steps:

- 1. Open the JAMF Pro account and log in using your credentials;
- 2. In your **JAMF** account, from the main navigation bar click **Computer**, and then from the left sidebar menu, select **Configuration Profiles**;
- 3. To create a new configuration profile, in the upper right, above the table with available configuration profiles, click **+New**.

| 🌌 jamf 🛛 PRO            |                                    |                   |           |         |              | ይ \$ ‡              |
|-------------------------|------------------------------------|-------------------|-----------|---------|--------------|---------------------|
| Computers Devices Users | Computers<br>← Configuration       | n Profiles        |           |         |              |                     |
| INVENTORY               | C Q Filter Pr                      | - 33 of <b>33</b> |           | +       | New [] Uploa | d (Ⅲ 🖽              |
| Search Inventory        | NAME                               | LOGS              | COMPLETED | PENDING | FAILED       | SCOPE               |
| CONTENT MANAGEMENT      | <ul> <li>No category as</li> </ul> | signed            |           |         |              |                     |
| Policies                | Profile 1                          | View              | 0         | 0       | 0            | No scope<br>defined |
| Restricted Software     | Profile 2                          | View              | 0         | 0       | 0            | No scope<br>defined |

On the **New macOS Configuration Profile** section, you can manage profile settings and select the devices and users to which you want to deploy the profile.

Note: Click Save only once you have managed all settings and the profile scope.

#### 2.1. General settings

On the default **General** section, enter the following information:

- Name enter a name to use for this configuration profile
- **Description** (optional) add a description that details the purpose of the configuration profile

You can continue with the default settings for the **category**, **level**, and **distribution method** fields.

| 🞜 jamf   PRO                                             |                                                         |                                                                                   |
|----------------------------------------------------------|---------------------------------------------------------|-----------------------------------------------------------------------------------|
| Computers Devices Users                                  | Computers : Configuration Profile<br>← New macOS Config | uration Profile                                                                   |
|                                                          | Options Scope                                           |                                                                                   |
| Search Inventory Search Volume Content Licensed Software | ® <sub>o</sub> General                                  | General Name Display name of the profile                                          |
| CONTENT MANAGEMENT                                       | Passcode<br>Not configured                              | [Required] Description Brief explanation of the content or purpose of the profile |
| Configuration Profiles Restricted Software               | Retwork Not configured                                  |                                                                                   |
| PreStage Imaging     Mac App Store Apps                  | VPN<br>Not configured                                   | Category Category to add the profile to None                                      |
| eBooks                                                   | DNS Settings<br>Not configured                          | Level Level at which to apply the profile                                         |
| Smart Computer Groups                                    | BNS Proxy<br>Not configured                             | Distribution Method Method to use for distributing the profile                    |
| <u>ំពំំំំ</u> Classes                                    | - Content Caching                                       |                                                                                   |

#### 2.2. Certificate settings

You will add the Client CA Certificate in .cer format on the Certificate settings section.

**Note**: This step is not required if you are not using Deep Package Inspection. To continue the process, go to the **Privacy Preferences Policy Control** section.

1. Log in to **Endpoint Protector Server**, go to the **System Configuration** section, and then select **System Settings**;

2. On the **Default System Settings** section, enable **Deep Packet Inspection Certificate** and then download **Client CA Certificate** – the downloaded .zip file contains the .cer and .crt client certifications.

| ENDPOINT<br>PROTECTOR                      |                                                             | s Q A Velcome |
|--------------------------------------------|-------------------------------------------------------------|---------------|
| Denylists and Allowlists                   | « E Default System Settings                                 |               |
| inforced Encryption                        | Log Settings                                                |               |
| Offline Temporary Password                 | Maximum number of rows for CSV export (Million):            | 1.0           |
| Reports and Analysis                       | Content Aware Protection - Report all sensitive information | on            |
| Alerts                                     | Report all sensitive information :                          | Off           |
| Directory Services                         | Virtual Desktop Clones                                      |               |
| E Appliance                                | Virtual Desktop Clones Support:                             |               |
| System Maintenance                         | Deep Packet Inspection Certificate                          |               |
| System Configuration                       | Deep Packet Inspection Certificate download :               | On            |
| Client Software<br>Client Software Upgrade | Download Client CA Certificate                              |               |
| Client Uninstall                           | Server Certificate Stack                                    |               |
| Administrators Groups                      | Use FQDN in subject :                                       | Off           |
| System Departments<br>System Security      | Regenerate Server Certificate Stack :                       | Regenerate    |
| <u>System Settings</u><br>System Licensing | Single Sign On                                              |               |
| System Parameters                          | Enable Single Sign On Login:                                |               |
| Support                                    | Active Directory Authentication                             |               |

- 3. Go to JAMF, the Certificate section, and click Configure;
- 4. Enter a **Certificate name** and then select and upload the downloaded **Client CA Certificate** in **.cer** format.

| ┛ jamf 🛛 PRO                                                |                                                                                                    |  |
|-------------------------------------------------------------|----------------------------------------------------------------------------------------------------|--|
| Computers Devices Users                                     | Computers : Configuration Profiles<br>← New macOS Configuration Profile                                                                                                    |  |
| INVENTORY                                                   | Options Scope                                                                                                    |  |
| Search Inventory     Search Volume Content                  | Certificate<br>1 payload configured Certificate                                                                                                    |  |
| CONTENT MANAGEMENT                                          | Certificate Transparency<br>Not configured Client Certificate Name Display name of the certificate credential Client Certificate                                                                                                    |  |
| Policies     Configuration Profiles     Restricted Software | E SCEP<br>Not configured Upload Certificate                                                                                                    |  |
| PreStage Imaging<br>Mac App Store Apps                      | Directory Filename cacert.cer                                                                                                    |  |
| Patch Management                                            | Software Update<br>Not configured Expiration Date                                                                                                    |  |
| Smart Computer Groups                                       | i and a second second |  |

#### 2.3. Privacy Preferences Policy Control settings

On the **Privacy Preferences Policy Control** section, click **Configure** and then enter the following information:

- Identifier com.cososys.eppclient
- Identifier Type go with the default Bundle ID type
- Code Requirement

anchor apple generic and certificate 1[field.1.2.840.113635.100.6.2.6] /\* exists \*/ and certificate leaf[field.1.2.840.113635.100.6.1.13] /\* exists \*/ and certificate leaf[subject.OU] = TV3T7A76P4

**Note**: Use the **Terminal Editor** to verify there are no formatting alterations before executing this command line.

- Select the Validate the Static Code Requirement checkbox
- Click Add and Save to allow access to SystemPolicyAllFiles and Accessibility services.

| ┛ jamf   PRO                                               |                                                               | 요 🕴 🕸                                                                                                    |
|------------------------------------------------------------|---------------------------------------------------------------|----------------------------------------------------------------------------------------------------|
| Computers Devices Users                                    | Computers : Configuration Profiles<br>← New macOS Configura   | ation Profile                                                                                                    |
|                                                            | Options Scope                                                 |                                                                                                    |
| Search Inventory  Search Volume Content  Licensed Software | Privacy Preferences Policy<br>Control<br>1 payload configured | Privacy Preferences Policy Control     × <ul> <li>App Access</li> <li>+</li> </ul>                                   |
| CONTENT MANAGEMENT                                         | AD Certificate<br>Not configured                              | Identifier                                                                                                    |
| Restricted Software                                        | Q: Energy Saver<br>Not configured                             | Identifier Type                                                                                                    |
| Mac App Store Apps     Patch Management     Sector         | Application &<br>Custom Settings ~<br>Not configured          | Code Requirement anchor apple generic and certificate 1[field.1.2.840.113635.100.6.2.6] /* exists */ and certificate |
| GROUPS                                                     | [A∓] Identification<br>Not configured                         | leaf[field.1.2.840.113635.100.6.1.13] /* exists */ and certificate leaf[ <u>subject.OU</u> ] = <u>TV3T7A76P4</u>     |
| Classes                                                    | D Time Machine<br>Not configured                              | APP OR SERVICE ACCESS                                                                                                |
| ENROLLMENT                                                 | Finder<br>Not configured                                      | SystemPolicyAllFlies  Allow Edit Delete                                                                              |
| PreStage Enrollments                                       | Accessibility                                                 | Accessibility                                                                                                    |

#### 2.4. Allow EppNotifier settings

On the **Privacy Preferences Policy Control** section, click the **+** icon to add a new policy and then enter the following information:

- Identifier com.cososys.eppclient.notifier
- Identifier Type go with the default Bundle ID type
- Code Requirement

anchor apple generic and certificate 1[field.1.2.840.113635.100.6.2.6] /\* exists \*/ and certificate leaf[field.1.2.840.113635.100.6.1.13] /\* exists \*/ and certificate leaf[subject.OU] = TV3T7A76P4

**Note**: Use the **Terminal Editor** to verify there are no formatting alterations before executing this command line.

• Select the Validate the Static Code Requirement checkbox

| <ul> <li>Click Add and then Save to allow access to Accessibility set</li> </ul> | ervices. |
|----------------------------------------------------------------------------------|----------|
|----------------------------------------------------------------------------------|----------|

| 🗖 jamf   PRO                                                     |                                                                 | <u>£</u> \$ \$                                                                                                    |
|------------------------------------------------------------------|-----------------------------------------------------------------|----------------------------------------------------------------------------------------------------|
| Computers Devices Users                                          | Computers : Configuration Profiles<br>← New macOS Configuration | ration Profile                                                                                                    |
|                                                                  | Options Scope                                                   |                                                                                                    |
| Search Inventory     Search Volume Content     Licensed Software | Privacy Preferences Policy<br>Control<br>1 payload configured   | Privacy Preferences Policy Control                                                                                                    |
| CONTENT MANAGEMENT                                               | AD Certificate<br>Not configured                                | Identifier                                                                                                    |
|                                                                  | C Energy Saver                                                  | com.cososys.eppclient.notifier Identifier Type Ruadia ID, a                                                                                                    |
| Mac App Store Apps     Patch Management     eBooks               | Application & Custom<br>Settings ~<br>Not configured            | Code Requirement anchor apple generic and certificate [[field.1.2.840.113635.100.6.2.6] /* exists */ and certificate leaf[field.1.2.840.113635.100.6.1.13] /* exists */ and |
| GROUPS                                                           | a≡ Identification<br>Not configured                             | certificate leaf <u>[subject.QU]</u> = <u>TV3T7A76P4</u>                                                                                                    |
| C☐ Static Computer Groups                                        | Time Machine<br>Not configured                                  | APP OR SERVICE ACCESS                                                                                                    |
| ENROLLMENT                                                       | Finder<br>Not configured                                        | Accessibility Allow Edit Delete                                                                                                    |

#### 2.5. EasyLock Enforced Encryption settings

On the **Privacy Preferences Policy Control** section, click the **+** icon to add a new policy and then enter the following information:

- Identifier com.cososys.easylock
- Identifier Type go with the default Bundle ID type
- Code Requirement

anchor apple generic and certificate 1[field.1.2.840.113635.100.6.2.6] /\* exists \*/ and certificate leaf[field.1.2.840.113635.100.6.1.13] /\* exists \*/ and certificate leaf[subject.OU] = TV3T7A76P4

**Note**: Use the **Terminal Editor** to verify there are no formatting alterations before executing this command line.

- Select the Validate the Static Code Requirement checkbox
- Click Add and then Save to allow access to SystemPolicyAllFiles and Accessibility services

| 🏜 jamf 🛛 PRO                                                |                   |                                                               |                |                                                                            |                                          |                                                   |                                                                  | ম                           | 4 ŵ    |
|-------------------------------------------------------------|-------------------|---------------------------------------------------------------|----------------|----------------------------------------------------------------------------|------------------------------------------|---------------------------------------------------|------------------------------------------------------------------|-----------------------------|--------|
| Computers Devices                                           | L) Co<br>Users ←  | mputers : Configuration Profiles                              | s<br>uration l | Profile                                                                    |                                          |                                                   |                                                                  |                             |        |
|                                                             |                   | Options Scope                                                 |                |                                                                            |                                          |                                                   |                                                                  |                             |        |
| Search Inventory Search Volume C                            | Content 👳         | Privacy Preferences Policy<br>Control<br>1 payload configured | $\odot$        | App Access                                                                 |                                          |                                                   |                                                                  |                             | × +    |
| CONTENT MANAGEMEN                                           |                   | AD Certificate<br>Not configured                              | _              | Identifier com.cososys.easylock                                            |                                          |                                                   |                                                                  |                             |        |
| Configuration Pr     Restricted Softwa     PreStage Imaging | rofiles<br>are Q: | Energy Saver<br>Not configured                                |                | Bundle ID 🔻                                                                |                                          |                                                   |                                                                  |                             |        |
| Mac App Store Ap<br>Patch Manageme                          | pps<br>ent        | Application &<br>Custom Settings<br>Not configured            |                | Code Requirement<br>anchor apple generic an<br>leaf[field.1.2.840.113635.1 | nd certificate 1(1<br>100.6.1.13) /* exi | field.1.2.840.113635.10<br>sts */ and certificate | 00.6.2.6] /* exists */ a<br>leaf[ <u>subject.OU]</u> = <u>TV</u> | nd certificate<br>'3T7A76P4 |        |
| GROUPS                                                      | Groups            | Identification<br>Not configured                              |                | Validate the Static C                                                      | ode Requirem                             | ent                                               |                                                                  |                             |        |
| Classes                                                     | Groups            | Time Machine<br>Not configured                                |                | SystemPolicyAllFiles                                                       | ×                                        | Allow                                             | •                                                                | Edit                        | Delete |
| ENROLLMENT                                                  | tions             | Finder<br>Not configured                                      |                | Accessibility                                                              |                                          | Allow                                             |                                                                  | Edit                        | Delete |

#### 2.6. System Extension settings

#### 2.6.1. Allow System Extension

On the System Extension section, click Configure and then enter the following information:

- Display Name (optional) enter a name to use for this configuration
- System Extension Type select Allow System Extension type
- Team Identifier TV3T7A76P4
- Allowed System Extensions click Add, enter com.cososys.eppclient, and then Save the changes

| 🗖 jamf 🛛 PRO                                                        |                                                                   |                                                  | <u>r</u> . | \$ \$ |
|---------------------------------------------------------------------|-------------------------------------------------------------------|--------------------------------------------------|------------|-------|
| Computers Devices Users                                             | Computers : Configuration Profiles<br>← New macOS Configuration P | rofile                                           |            |       |
| INVENTORY                                                           | Options Scope                                                     |                                                  |            |       |
| <ul> <li>Search Inventory</li> <li>Search Volume Content</li> </ul> | Not configured                                                    | m Extensions                                     |            | ×     |
| CONTENT MANAGEMENT                                                  | Xsan<br>Not configured                                            | allow users to approve system extensions         |            |       |
| Policies                                                            | Smart Card     Not configured                                     | Allowed Team IDs and System Extensions           |            | +     |
| Restricted Software                                                 | System Migration                                                  | [Optional]                                       |            |       |
| Mac App Store Apps     Patch Management                             | Approved Kernel                                                   | System Extension Types Allowed System Extensions |            |       |
| eBooks                                                              | Extensions<br>Not configured                                      | Team Identifier<br>TV3T7A76P4                    |            |       |
| Smart Computer Groups                                               | Associated Domains<br>Not configured                              | ALLOWED SYSTEM EXTENSIONS                        |            |       |
| Static Computer Groups                                              | - Extensions                                                      | com.cososys.eppclient Edit                       | Delete     |       |

**Note**: For operating systems lower than macOS 11 (Big Sur), manage settings from the **Approved Kernel Extensions** section instead of System Extensions. Define the **Team ID** (enter **TV3T7A76P4**) and proceed to the next step.

#### 2.6.2. Removable System Extensions

On the **System Extension** section, click the **+** icon to add a new policy that will allow removing system extensions without a pop-up, and then enter the following information:

- Display Name (optional) enter a name to use for this configuration
- System Extension Type select Removable System Extensions type
- Team Identifier TV3T7A76P4
- Allowed System Extensions click Add, enter com.cososys.eppclient, and then Save the changes

Note: This setting will be applied starting with MacOS 12 version (Monterey).

| ┛ jamf 🛛 PRO                                                        |                                                                         |                   | <u>}</u> 4 @ |
|---------------------------------------------------------------------|-------------------------------------------------------------------------|-------------------|--------------|
| Computers Devices Users                                             | Computers : Configuration Profiles<br>← New macOS Configuration Profile |                   |              |
| INVENTORY                                                           | Options Scope                                                           |                   |              |
| <ul> <li>Search Inventory</li> <li>Search Volume Content</li> </ul> | San Allowed Team IDs and S                                              | System Extensions | × +          |
| Licensed Software                                                   | Smart Card     Not configured                                           |                   |              |
| Policies           Policies                                         | System Migration<br>Not configured Removable System Extension           | ns 🔻              |              |
| Restricted Software     PreStage Imaging     Mac App Store Apps     | Approved Kernel<br>Extensions<br>Not configured                         |                   |              |
| Patch Management     eBooks                                         | Associated Domains     Not configured                                   | Edit              | Delete       |

#### 2.6.3. Managed Login Items

Administrators can quickly disable Endpoint Protector Items in JAMF Configuration Profiles with Ventura's (macOS 13) new capability. This can be accomplished by taking the following steps:

- 1. Log in to your JAMF account.
- 2. Click "Computer" from the main navigation bar.
- 3. Select "Configuration Profiles" from the sidebar menu on the left.
- 4. Click "New" in the upper right-hand corner.
- 5. On the left, under the "Options" box, select "Managed Logged In Items."

Endpoint Protector Items can be simply disabled in your JAMF Configuration Profiles from here. Simply uncheck the box next to the Endpoint Protector Item(s) you want to disable, and then click "Save" to save your changes.

**Note**: Disabling Endpoint Protector Items may have an impact on the security of your system. Only disable these items if you are positive it is essential and you have taken every precaution necessary to keep your system secure.

#### 2.7. VPN settings

**Note**: This step is not required if you are not using **VPN** services. To continue the process, go to the **<u>Scope</u>** section.

On the VPN section, click Configure and then enter the following information:

- Connection Name enter a connection name that will be displayed on the device
- VPN Type select Per-App VPN type
- Per-App VPN Connection Type select Custom SSL connection type
- Identifier com.cososys.eppclient.daemon
- Server localhost
- Provider Bundle Identifier com.cososys.eppclient.daemon
- Provider Type select App-proxy type
- Select the Include All Networks checkbox
- Provider Designated Requirement

anchor apple generic and certificate 1[field.1.2.840.113635.100.6.2.6] /\* exists \*/ and certificate leaf[field.1.2.840.113635.100.6.1.13] /\* exists \*/ and certificate leaf[subject.OU] = TV3T7A76P4

**Note**: Use the **Terminal Editor** to verify there are no formatting alterations before executing this command line.

• Select the Prohibit users from disabling on-demand VPN settings checkbox

#### CoSoSys Confidential. Copyright © 2004 - 2023 CoSoSys SRL and its licensors. All rights reserved.

| 🗖 jamf 🛛 PRO                                             |                                                                 | <u>\</u> \$ @                                                                                               |
|----------------------------------------------------------|-----------------------------------------------------------------|----------------------------------------------------------------------------------------------------|
| Computers Devices Users                                  | Computers : Configuration Profiles<br>← New macOS Configuration | ion Profile                                                                                                 |
|                                                          | Options Scope                                                   |                                                                                                    |
| Search Inventory Search Volume Content Licensed Software | VPN<br>1 payload configured                                     | Connection Name Display name of the connection (displayed on the device) VPN Connection                     |
| CONTENT MANAGEMENT                                       | DNS Settings<br>Not configured                                  | VPN Type The type of VPN connection to configure Per-App VPN                                                |
| Configuration Profiles     Restricted Software           | BNS Proxy<br>Not configured                                     | Per-App VPN Connection Type The type of connection enabled by this policy. L2TP and PPTP are not supported. |
| PreStage Imaging<br>Mac App Store Apps                   | Content Caching<br>Not configured                               | Listom SSL                                                                                                  |
| Patch Management     eBooks                              | Certificate<br>1 payload configured                             | com.cososys.eppclient.daemon Server Hostname or IP address for server                                       |
| GROUPS                                                   | O Certificate Transparency<br>Not configured                    | Iocalhost           Account User account for authenticating the connection                                  |
| Classes                                                  | SCEP<br>Not configured                                          | Provider Bundle Identifier Bundle Identifier for the selected VPN provider                                  |
| Enrollment Invitations                                   | Directory                                                       | com.cososys.eppclient.daemon                                                                                |

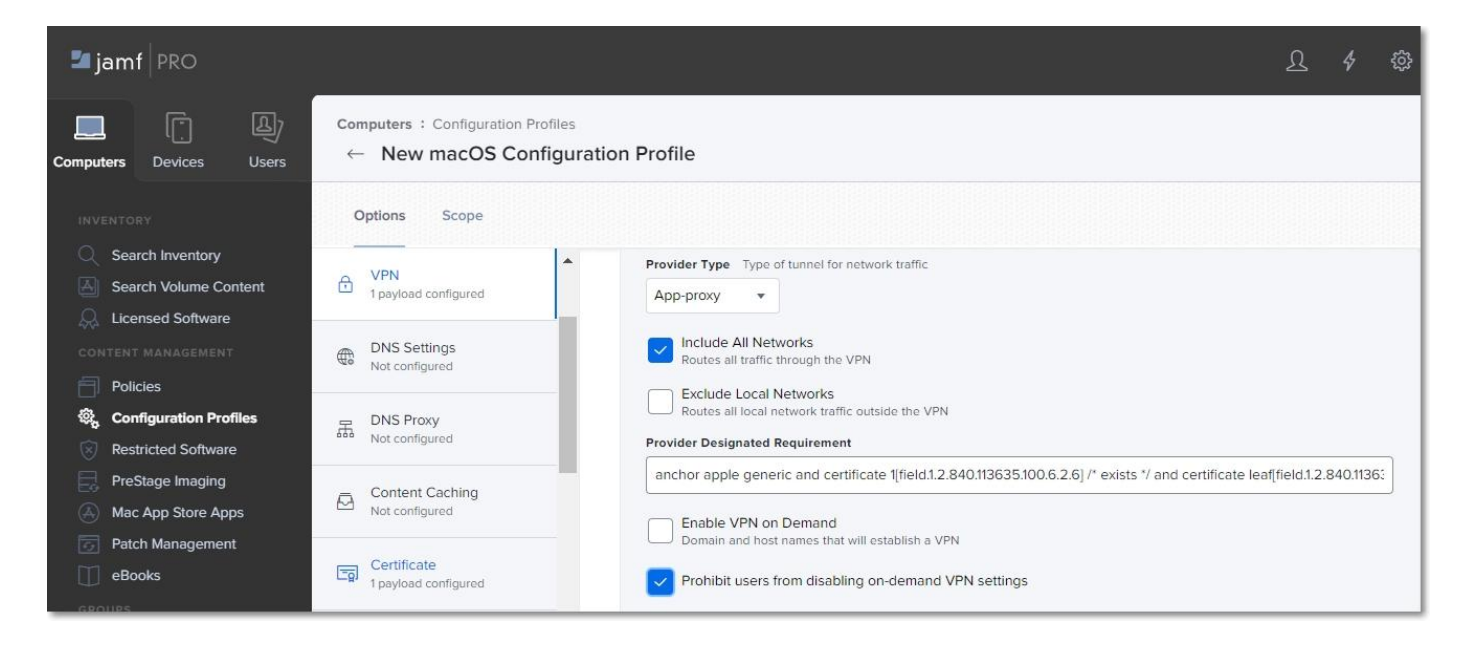

#### 2.8. Notifications settings

Note: This step is optional. To continue the process, go to the <u>Scope</u> section.

On the Notifications section, click Configure and then enter the following information:

- App Name EppNotifier
- Bundle ID com.cososys.eppclient.notifier
- Toggle the switch to include the settings type and then disable/enable to manage each notification option

| 🌌 jamf 🛛 PRO                                                          |                                                               |                                                                                                    |                                                                                         | ይ              |            |             |
|-----------------------------------------------------------------------|---------------------------------------------------------------|----------------------------------------------------------------------------------------------------|-----------------------------------------------------------------------------------------|----------------|------------|-------------|
| Computers Devices Users                                               | Computers : Configuration Profiles<br>← New macOS Config      | uration Profile                                                                                            |                                                                                         |                |            |             |
| INVENTORY  Search Inventory  Search Volume Content  Licensed Software | Notifications     1 payload configured                        | App Name<br>EppNotifier                                                                                    | Bundle ID<br>com.cososys.eppclient.notifier                                             |                |            | -           |
| CONTENT MANAGEMENT                                                    | Printing<br>Not configured                                    | Settings                                                                                                   | Required                                                                                |                | Include    |             |
| Configuration Profiles                                                | ネ Parental Controls<br>Not configured                         | Critical Alerts<br>Critical Alerts can ignore Do Not Disturb and ringer settings for this app              | [                                                                                       | Disable Enable |            |             |
| PreStage Imaging Mac App Store Apps                                   | Security and Privacy<br>Not configured                        | Notifications<br>Allow notifications to be displayed for this app                                          | [                                                                                       | Disable Enable |            |             |
| Patch Management     eBooks     GROUPS                                | Privacy Preferences Policy<br>Control<br>1 payload configured | Banner alert type<br>Banner alerts appear in the upper-right corner. Temporary banners clea<br>Temporary v | ar automatically and persistent banners require the end user to take action before clea | ring.          |            |             |
| Smart Computer Groups  Static Computer Groups  Classes                | AD Certificate<br>Not configured                              | Notifications on Lock screen<br>Notifications in Notification Center                                       |                                                                                         | Hide Display   |            |             |
| ENROLLMENT                                                            | Q: Energy Saver<br>Not configured                             | Badge app icon                                                                                             |                                                                                         | Hide Display   |            |             |
| PreStage Enrollments                                                  | Application & Custom<br>Settings ~<br>Not configured          | Play sound for notifications                                                                               | (                                                                                       | Disable Enable | )<br>cel 5 | (E)<br>Save |

#### 2.9. Scope

Once you manage all settings, go to the Scope tab and select the devices and users to deploy the new profile.

Click **Save** to apply all settings to the new configuration profile.

**Note**: To confirm that the new configuration profile is saved successfully, reboot your computer at this point.

| 🛎 jamf   PRO                                |                                                                        |                                                    | ይ 🖇 🕸      |
|---------------------------------------------|------------------------------------------------------------------------|----------------------------------------------------|------------|
| Computers Devices Users                     | Computers : Configuration Profiles<br>← New macOS Configuration Profil | e                                                  |            |
|                                             | Options Scope                                                          |                                                    |            |
| Search Volume Content                       | Targets                                                                | Limitations                                        | Exclusions |
| CONTENT MANAGEMENT                          | Target Computers<br>Computers to assign the profile to                 | Target Users<br>Users to distribute the profile to |            |
| Configuration Profiles  Restricted Software | Specific Computers 👻                                                   | Specific Users 👻                                   |            |
| PreStage Imaging     Mac App Store Apps     | Selected Deployment Targets                                            |                                                    | + Add      |
| Patch Management                            | TARGET                                                                 | TYPE                                               |            |
| GROUPS                                      | No Targets                                                             |                                                    |            |

# 3.Uploading the Script and Package

To deploy the Endpoint Protector Client, you need to upload the **EndpointProtector.pkg** package and **epp\_change\_ip.sh** script.

#### Important: You need to request the script at support@endpointprotector.com.

To upload the script and package, follow these steps:

- 1. In your **JAMF** account, from the main navigation bar, click **Computer**, and then from the left sidebar menu, select **Management Settings**;
- From the Computer Management section, select Scripts and then, in the upper right, click + New;
- On the General section, add a name for the profile, and then select the Script tab and add the epp\_change\_ip.sh script;
- 4. Add your Server IP to the EPP\_SERVER\_ADDRESS field;

**Note**: You can edit the **EPP\_DEPARTMET CODE** and **EPP\_SERVER\_PORT** fields to deploy the Endpoint Protector Client on specific departments or custom ports.

| 🗖 jamf 🛛 PRO                                                                                                    |                                                                                                    |               |    | Ŋ | \$    | ŝ   |
|----------------------------------------------------------------------------------------------------|----------------------------------------------------------------------------------------------------|---------------|----|---|-------|-----|
| Computers Devices Users                                                                                                    | Settings : Computer Management → Scripts<br>← New Script                                                                                                    |               |    |   |       |     |
| VERSION<br>10.35.0-11640197529<br>MANAGED<br>Computers: <b>5</b><br>Mobile Devices: <b>0</b><br>UNMANAGED<br>Computers: <b>0</b><br>Mobile Devices: <b>0</b> | General Script Options Limitations Script Contents Default Mode  Default Theme  #!/bin/bash ### Edit this script and set the EPP server parameters in th EPP_SERVER_ADDRESS="192.168.0.201" 5 EPP_SERVER_PORT="443" 6 EPP_DEPARTMENT_CODE="defdep" | -T<br>his sec | T. | · | Comma | nds |

- From the Computer Management section, select Package and then, in the upper right, click + New;
- 6. On the **General** tab, add a name and then upload the package **EndpointProtector.pkg**.

| 🛂 jamf 🛛 PRO                                 |                                                                                                    | ይ | 4 | ŝ |
|----------------------------------------------|----------------------------------------------------------------------------------------------------|---|---|---|
| Computers Devices Users                      | Settings : Computer Management → Packages<br>← New Package                                              |   |   |   |
| VERSION<br>10.35.0-t1640197529               | General Options Limitations                                                                             |   |   |   |
| MANAGED<br>Computers: 5<br>Mobile Devices: 0 | Display Name Display name for the package EndpointProtector.pkg Category Category to add the package to |   |   |   |
| Computers: 0<br>Mobile Devices: 0            | None  Package File                                                                                      |   |   |   |
|                                              | EndpointProtector.pkg<br>Upload Package File                                                            |   |   |   |

## 4. Creating the Policy

Once the script and package are successfully uploaded, you need to create a new JAMF policy.

To create the new policy, follow these steps:

1. In your **JAMF** account, from the main navigation bar, click **Computer**, from the left sidebar menu, select **Policies**, and then click **+ New**;

| 🖆 jamf 🛛 PRO            |                              |                      | ſ        | 2 4 🕸               |
|-------------------------|------------------------------|----------------------|----------|---------------------|
| Computers Devices Users | Computers<br>← Policies      |                      |          |                     |
|                         | C Filter Pc 1-46 of 46       |                      | + New    |                     |
| Search Inventory        | NAME                         | FREQUENCY            | TRIGGER  | SCOPE               |
| CONTENT MANAGEMENT      |                              |                      |          |                     |
| Policies                | <ul> <li>Policy 1</li> </ul> | Once per<br>computer | Check-in | No scope<br>defined |
| Restricted Software     | > Policy 2                   | Once per computer    | Check-in | No scope<br>defined |

- 2. On the default **General** section, enter the following information:
  - Display Name enter the name to use for this policy
  - Select the Recurring Check-in checkbox

#### CoSoSys Confidential. Copyright © 2004 - 2023 CoSoSys SRL and its licensors. All rights reserved.

| 🗖 jamf 🛛 PRO                            | £ ·                                                                                                    | <b>វ</b> ĝ |
|-----------------------------------------|----------------------------------------------------------------------------------------------------|------------|
| Computers Devices Users                 | Computers : Policies<br>← New Policy                                                                                                    |            |
| INVENTORY                               | Options Scope Self Service User Interaction                                                                                                    |            |
| Search Inventory                        | General > General                                                                                                    |            |
| CONTENT MANAGEMENT                      | Display Name         Display name for the policy           Packages         Policy name                                                                                                    |            |
| Policies                                | Software Updates<br>Not Configured Enabled                                                                                                    |            |
| Restricted Software                     | Category Category to add the policy to Scripts O Scripts None                                                                                                    |            |
| Mac App Store Apps     Patch Management | Printers O Printers O Printers Startup                                                                                                    |            |
| eBooks                                  | When a computer starts up. A startup script that checks for policies must be configured in Jamf Pro for this to work     Disk Encryption     Not Configured     When a user logs in to a computer. A login event that checks for policies must be configured in Jamf Pro for this to work |            |
| Smart Computer Groups                   | Dock Items<br>0 Dock Items<br>0 Dock Items<br>0 Dock Items                                                                                                    | ?S,        |
| Classes                                 | Local Accounts     D Accounts     Enrollment Complete     Immediately after a computer completes the enrollment process                                                                                                    |            |
| Enrollment Invitations                  | Management<br>Accounts<br>Not Configured<br>Act the recurring Check-in<br>At the recurring check-in frequency configured in Jamf Pro                                                                                                    |            |

- 3. On the Scripts section, click Configure and then enter the following information:
  - Add the **epp\_change\_ip.sh** script
  - Priority set priority to Before, as the script needs to be installed before the next step

| lamf   PRO                                                  | L \$ {                                                                                                    | ŝ |
|-------------------------------------------------------------|----------------------------------------------------------------------------------------------------|---|
| Computers Devices Users Computers Policies ← New Policy     |                                                                                                    |   |
| INVENTORY Options Scope Self Service                        | User Interaction                                                                                                    |   |
| Search Inventory       Search Volume Content                | Scripts                                                                                                    |   |
| CONTENT MANAGEMENT                                          | epp_change_ip.sh                                                                                                    |   |
| Policies     Disk Encryption     Not Configuration Profiles | Priority Priority to use for running the script in relation to other actions Before                                      |   |
| Restricted Software       PreStage Imaging   Dock Items     | Parameter Values Values for script parameters. Parameters 1–3 are predefined as mount point, computer name, and username |   |
| Mac App Store Apps     Local Accounts     O Accounts        |                                                                                                    |   |
| eBooks     Management     Accounts                          | Parameter 5                                                                                                    |   |

4. On the **Packages** section, click **Configure** and then add the package **EndpointProtector.pkg**;

CoSoSys Confidential. Copyright © 2004 - 2023 CoSoSys SRL and its licensors. All rights reserved.

| 🗖 jamf   PRO                                                                                                    |                                                                                                    | ম | \$ | ŝ   |
|----------------------------------------------------------------------------------------------------|----------------------------------------------------------------------------------------------------|---|----|-----|
| Computers Devices Users Computers : Policies ← New Policy                                                                                          |                                                                                                    |   |    |     |
| INVENTORY Options Scope Self Serv                                                                                                    | vice User Interaction                                                                                                    |   |    |     |
| Q       Search Inventory         ▲       Search Volume Content         ↓       Licensed Software         ♦       Packages         ↓       Packages | Packages Distribution Point Distribution point to download the package(s) from Each computer's default distribution point |   |    |     |
| Policies Software Updates Not Configuration Profiles                                                                                               | EndpointProtector.pkg                                                                                                    |   | ×  | (+) |
| Restricted Software       PreStage Imaging   Scripts Script                                                                                        | Action Action to take on computers                                                                                        |   |    |     |
| Mac App Store Apps     Printers     O Printers                                                                                                    | Install                                                                                                    |   |    |     |
| eBooks Disk Encryption                                                                                                    | Add or remove the package from each computer's Autorun data                                                               |   |    |     |

- 5. Go to the Scope tab and add the devices and users to apply the new policy;
- 🗾 jamf 🛛 PRO <u>ئې</u> Computers : Policies 100  $\left[ \right]$ ← New Policy Devices Computers Self Service Options Scope User Interaction Q Search Inventory Search Volume Content Limitations Exclusions Targets Licensed Software **Target Computers** Target Users Computers to deploy the policy to Users to deploy the policy to Policies Specific Computers v Specific Users v Configuration Profiles Restricted Software PreStage Imaging Selected Deployment Targets + Add Mac App Store Apps Patch Management TARGET TYPE eBooks No Targets (E) Save  $\otimes$ Smart Computer Groups Cance Static Computer Groups (🎊 Classes
- 6. Click **Save** to apply all settings to the new policy.

To confirm that the Endpoint Protector Client has been successfully deployed and the Server-Client communication and policies work as expected, you can view the endpoint in the **List of Computers** from the Endpoint Protector UI, and the Endpoint Protector Client is displayed in the menu bar.

## 5. Disclaimer

The information in this document is provided on an "AS IS" basis. To the maximum extent permitted by law, CoSoSys disclaims all liability, as well as any and all representations and warranties, whether express or implied, including but not limited to fitness for a particular purpose, title, non-infringement, merchantability, interoperability, and performance, in relation to this document. Nothing herein shall be deemed to constitute any warranty, representation, or commitment in addition to those expressly provided in the terms and conditions that apply to the customer's use of Endpoint Protector.

Each Endpoint Protector Server has the default SSH Protocol (22) open for Support Interventions, and there is one (1) System Account enabled (epproot) protected with a password. The SSH Service can be disabled at customers' request.

Security safeguards, by their nature, are capable of circumvention. CoSoSys cannot, and does not, guarantee that data or devices will not be accessed by unauthorized persons, and CoSoSys disclaims any warranties to that effect to the fullest extent permitted by law.

Copyright © 2004 – 2023 CoSoSys SRL and its licensors. Endpoint Protector is a trademark of CoSoSys SRL. All rights reserved. Macintosh, Mac OS X, macOS are trademarks of Apple Corporation. All other names and trademarks are the property of their respective owners.

Confidential. © CoSoSys 2023. Not to be shared without the express written permission of CoSoSys

EndpointProtector.com